## GeoNet Quickstart Adding Daily Geology Summary record

- 1. To add **Daily Geology Summary** record, first select a **Well** record and a **Day** record from the **Well Operations** and **Day** selectors respectively.
- 2. Mouse-over the *GeoNet* tab and select *Daily Ops Summary*.
- This will load the *DGR Data* page, showing the existing record associated with the selected *Well* and *Day* records.

| WELL DATA 🖂 RIG DATA 🖂 DrillNet 🖂 | GeoNet 🔽 SafeNet 🗹 CostNet 🗹 Pr    | oNet 🔽 DAT 🖂 REPORTS 🖂 | SETUP 🖂 |
|-----------------------------------|------------------------------------|------------------------|---------|
|                                   | Daily Ops Summary                  |                        |         |
|                                   | Biostratigraphy                    |                        |         |
|                                   | Coring 🔽                           |                        |         |
|                                   | Drill Stem Test                    |                        |         |
|                                   | Formation Data                     |                        |         |
|                                   | Gas Peak                           |                        |         |
|                                   | Gas Readings                       |                        |         |
|                                   | Lithology Options 🖂                |                        |         |
|                                   | LWD                                |                        |         |
|                                   | Modular Formation Dynamics Tester  |                        |         |
|                                   | Oil Shows                          |                        |         |
|                                   | Palynology                         |                        |         |
|                                   | Pore Pressure / Wellbore Stability |                        |         |
|                                   | Wireline Run                       |                        |         |

Figure 1.0 Accessing Daily Ops Summary

- 4. Create a new **Daily Geology Summary** record entry by clicking the **Add New** button.
- 5. This will load a new **Daily Geology Summary** web form pre-populated with records from the **Previous Day** record.
- 6. Fill in all the required fields denoted with **Red Vertical Bar** and other necessary information.
- 7. To save, click the *Confirm* button.